## **Modifica Per Stampante R8**

Se ad bilancia, con scheda cpu antecedente al dicembre 2015, viene collegata una stampante di ultima generazione denominata: R8, è possibile che vi siano dei difetti sulla qualità della stampa, come riportato nell'esempio:

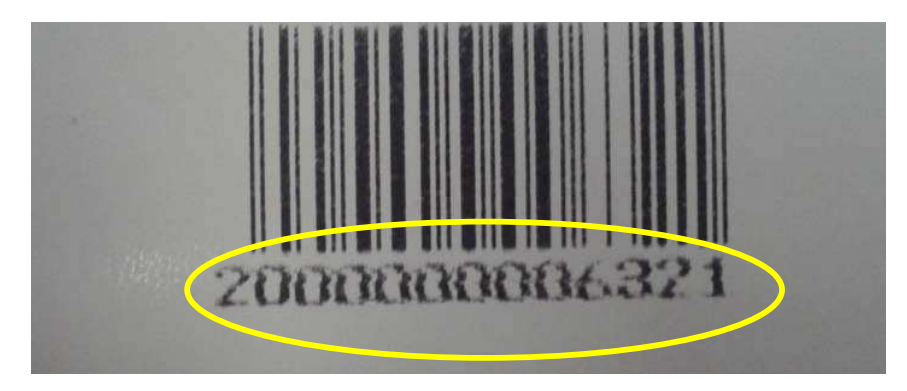

Per ovviare, e montare la stampante R8, bisogna procedere con:

- Modifica Hardware Cpu
- Aggiornamento Sw
- Settaggio Parametri
- Modifica hardware:

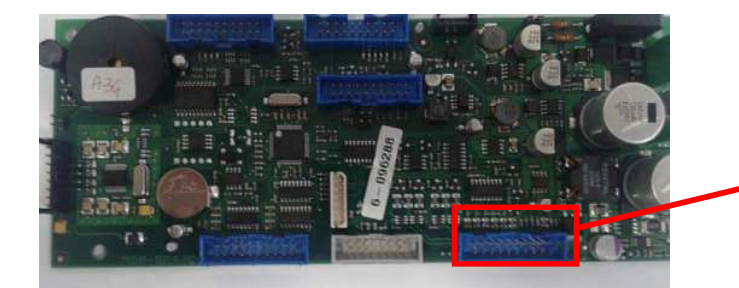

2 - Dissaldarle dalla scheda

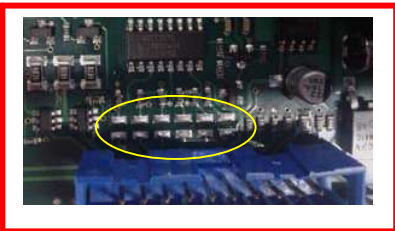

1 - Identificare le 6 resistenze in smd

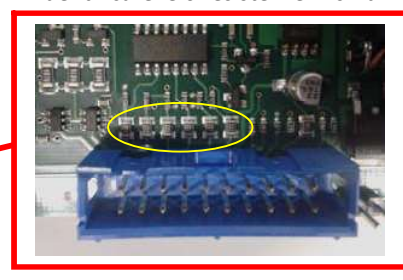

3 – Con dello stagno unire le piazzole come segue, verificando che non ci siano eventuali corto-circuiti

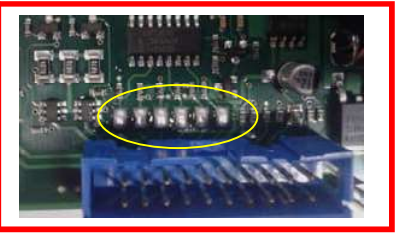

## - Aggiornamento scheda.

Per far si che la modifica hardware permetta di gestire la nuova stampante, bisogna aggiornare il firmware della bilancia con una versione A35 o superiore.

## - Settaggio Parametri

Caricato il nuovo firmware, accendere la bilancia e procedere come segue:

- Eseguire il set di riconoscimento tastiera:

- Appena compare il conteggio d'accensione premere in sequenza i quattro tasti agli angoli, partendo dal tasto in alto in angolo a destra e proseguendo in senso anti orario e poi il tasto operatore V6. Esempio:

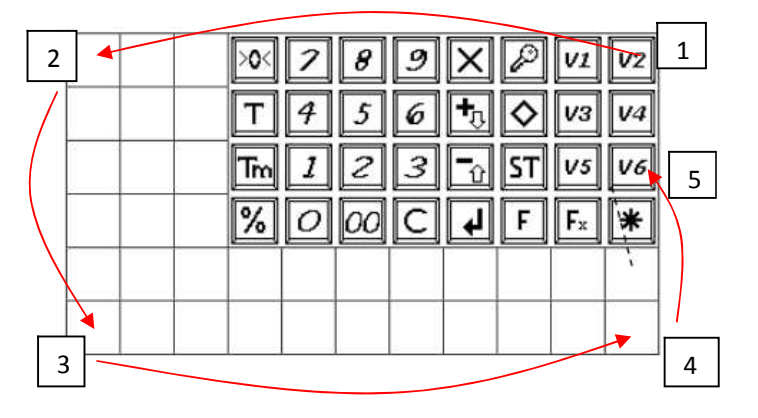

Sul display comparirà la seguente voce:

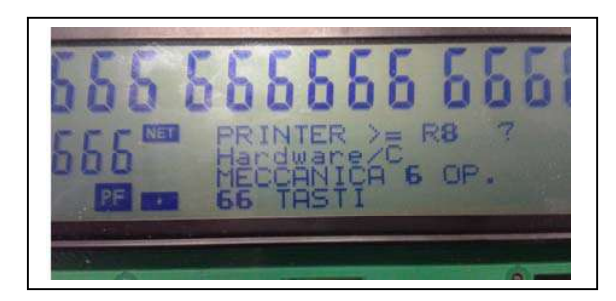

leggere nel retro della stampante per accertarsi della versione della stampante:

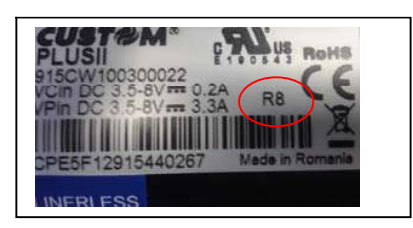

Se la stampante è una R8, confermare la domanda che comparirà sul display: **PRINTER >= R8?**, confermare premendo il tasto **1**, altrimenti se la stampante non è una R8, premere il tasto zero.

Se si ha una R8, per evitare che la stampa sia sbiadita, premendo il tasto "Chiave", fun 45, alla voce intensità di stampa, vi è la possibilità di aumentare l'intensità fino al valore 8, questo per avere una stampa più nitida e definita.